**MDTP Diagnostic Tutorial** 

## **Adding Classes**

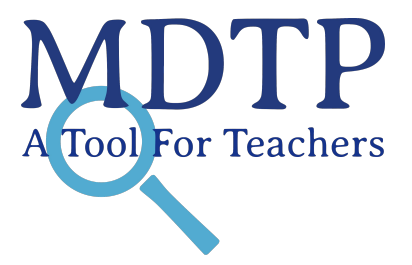

1

**Note:** Faculty must be added before adding classes. For more information on adding faculty, see the **"Adding Faculty or Proctors**" tutorial.

1) Click on "MDTP Diagnostic" in the top left corner to go to the dashboard. Then click 'Add a Class' on the dashboard.

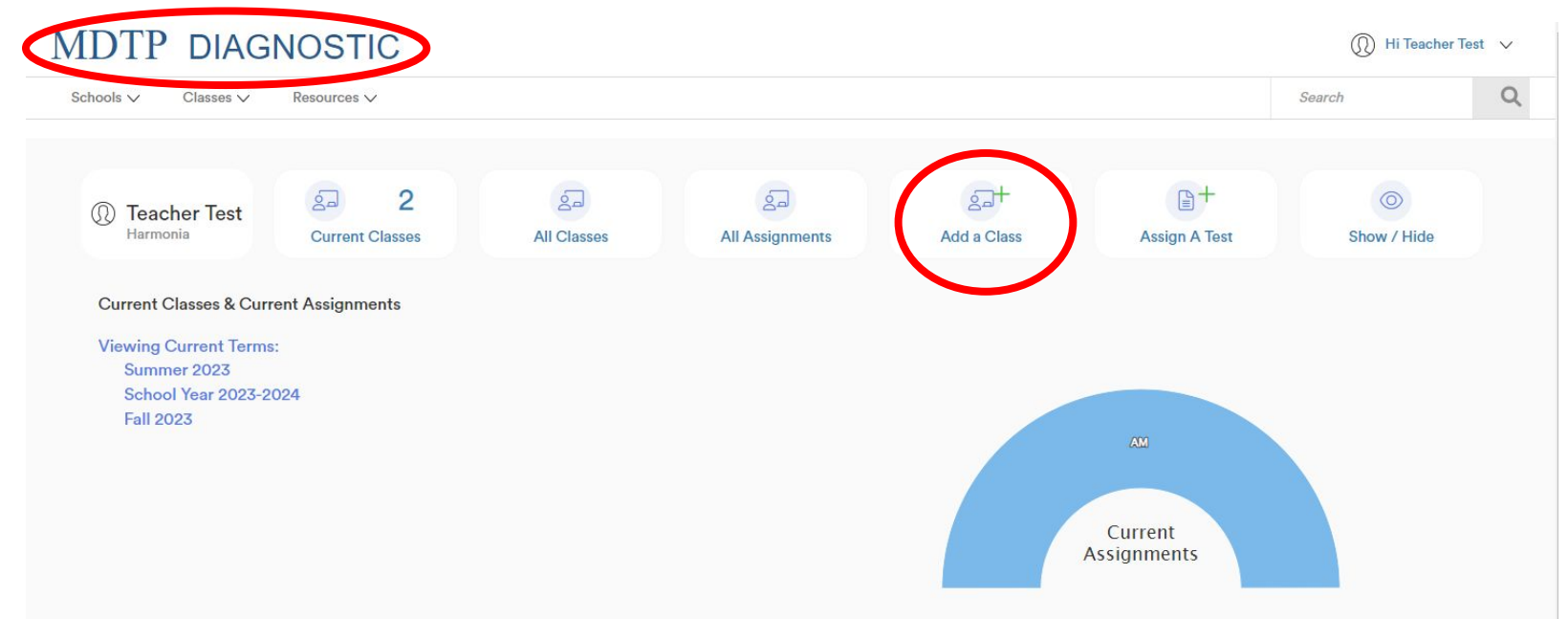

2) Complete all required fields and click "**Save**." If you have a class roster, you may upload it at this step. For more information about uploading a roster, see the "**Uploading a Class Roster**" tutorial.

## MDTP DIAGNOSTIC

| chools 🗸    | Classes ∨ | Resources 🗸 |        |   |
|-------------|-----------|-------------|--------|---|
| d New       | Class     |             |        |   |
| School Nan  | ne        |             |        |   |
| Harmor      | nia       |             |        |   |
| Instructor  |           |             |        |   |
| Test, Te    | eacher    |             |        | ~ |
| Second Inst | tructor   |             |        |   |
| Select I    | nstructor |             |        | ~ |
| Class Name  | 9         |             |        |   |
|             |           |             |        |   |
| Term        |           |             | Period |   |
| Select      | Term      |             | ~      |   |

Click the download button to download the current class roster in an Excel file. If your class is empty, you will download a blank template instead.

Click the upload button to upload your roster or update the existing student information

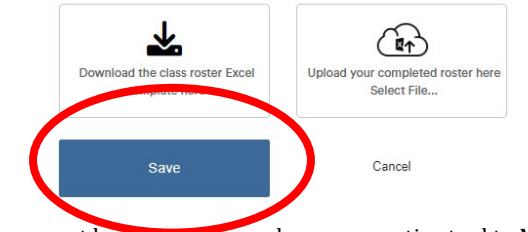

**Note:** A class roster does not need to be uploaded in this step and can be uploaded at a later time.

3) If you expect most of the students in the class to remain the same throughout the school year, select the "School Year 2023-2024" term. If you only expect to have the students for one term (e.g. 4x4, quarter, etc.), select the appropriate seasonal term.

| New Class                                                                                                    |                                                                                                    |  |  |  |  |
|----------------------------------------------------------------------------------------------------|----------------------------------------------------------------------------------------------------|--|--|--|--|
|                                                                                                    |                                                                                                    |  |  |  |  |
|                                                                                                    |                                                                                                    |  |  |  |  |
| chool Name                                                                                                    |                                                                                                    |  |  |  |  |
| Harmonia                                                                                                    |                                                                                                    |  |  |  |  |
| nstructor                                                                                                    |                                                                                                    |  |  |  |  |
| Test, Teacher                                                                                                    | ~                                                                                                    |  |  |  |  |
| econd Instructor                                                                                                    |                                                                                                    |  |  |  |  |
| Select Instructor                                                                                                    |                                                                                                    |  |  |  |  |
| erm Period<br>Select Term                                                                                                   |                                                                                                    |  |  |  |  |
|                                                                                                    |                                                                                                    |  |  |  |  |
| lick the download button to download<br>vill download a blank template instead.<br>Click the upload button to upload your i | the current class roster in an Excel file. If your class is empty, you<br>roster or update the existing student information. |  |  |  |  |
| ¥                                                                                                    |                                                                                                    |  |  |  |  |
| Download the class roster Excel<br>template here                                                                            | Upload your completed roster here<br>Select File                                                                             |  |  |  |  |
|                                                                                                    |                                                                                                    |  |  |  |  |

Note: Classes are automatically archived after the term end date.

| Term Name                | Term Start | Term End   |
|--------------------------|------------|------------|
| School Year<br>2023-2024 | 07/01/2023 | 06/30/2024 |
| Fall 2023                | 07/01/2023 | 01/31/2024 |
| Winter 2024              | 12/01/2023 | 04/30/2024 |
| Spring 2024              | 01/01/2024 | 06/30/2024 |
| Summer 2024              | 05/01/2024 | 09/30/2024 |